# How to Embed your YouTube Video into your Moodle LMS

## Part A: Copying the Embed Code

#### Step 1:

After uploading the video on YouTube Channel, you will get a screen with option "**Embed**" as highlighted in the image with red circle, click on the embed button.

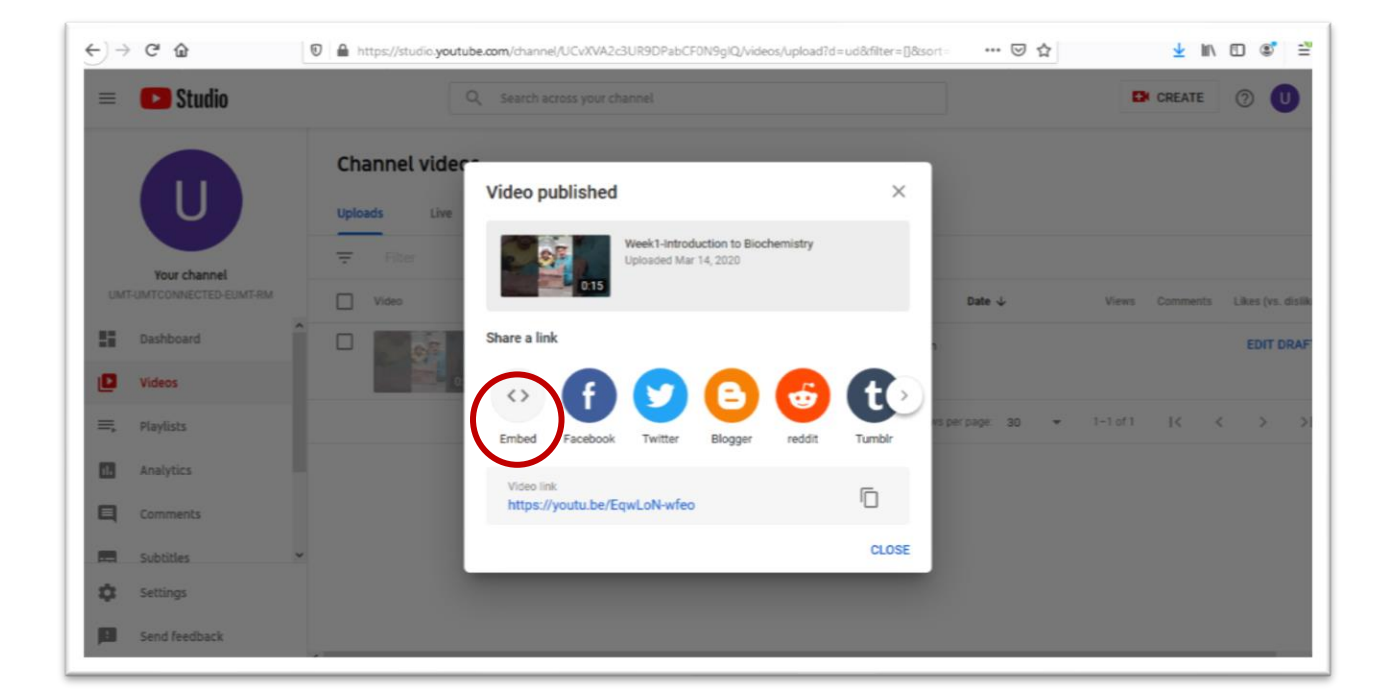

## Step 2:

You will get an "**Embed Video**" code in the image as highlighted below, so copy the <iframe> code.

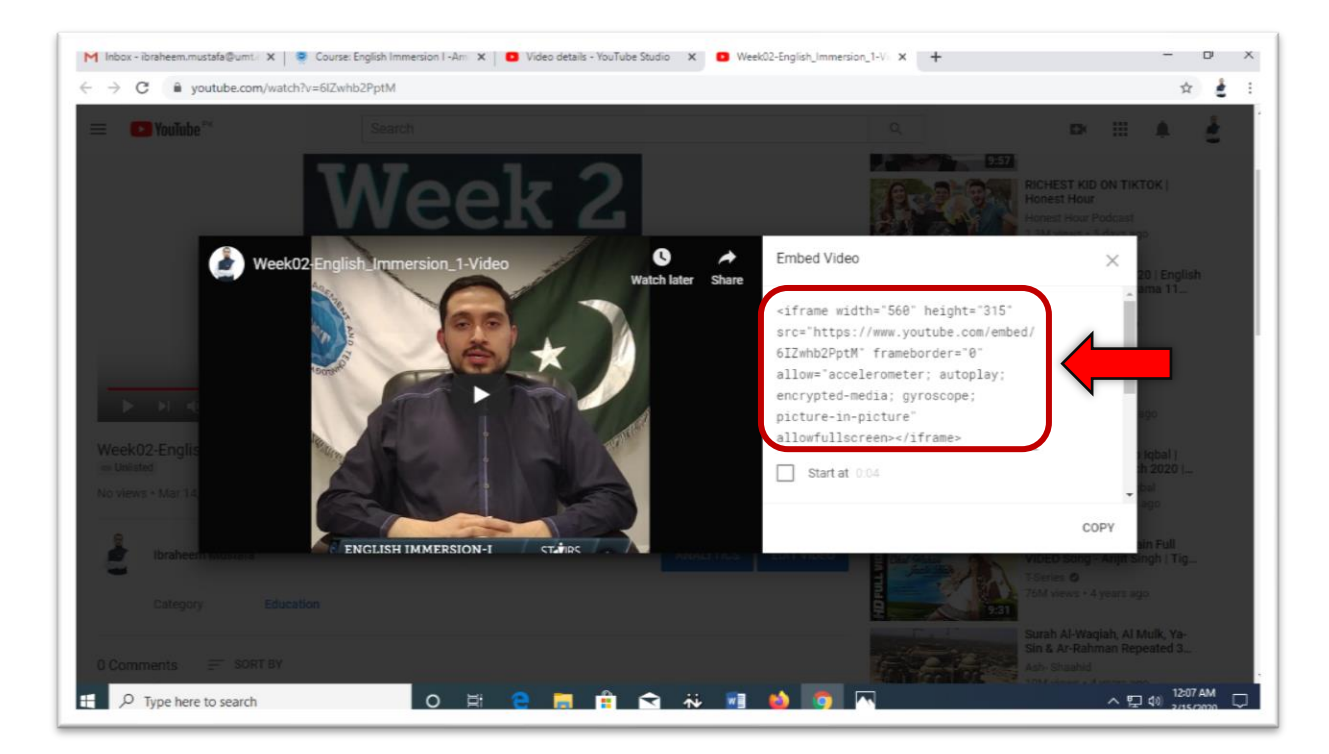

# Part B: Embedding the Code in the Moodle LMS

## Step 3:

Copy and paste the given link in your browser URL area as highlighted in the image. <u>https://lms.umt.edu.pk/moodle/login/index.php</u>

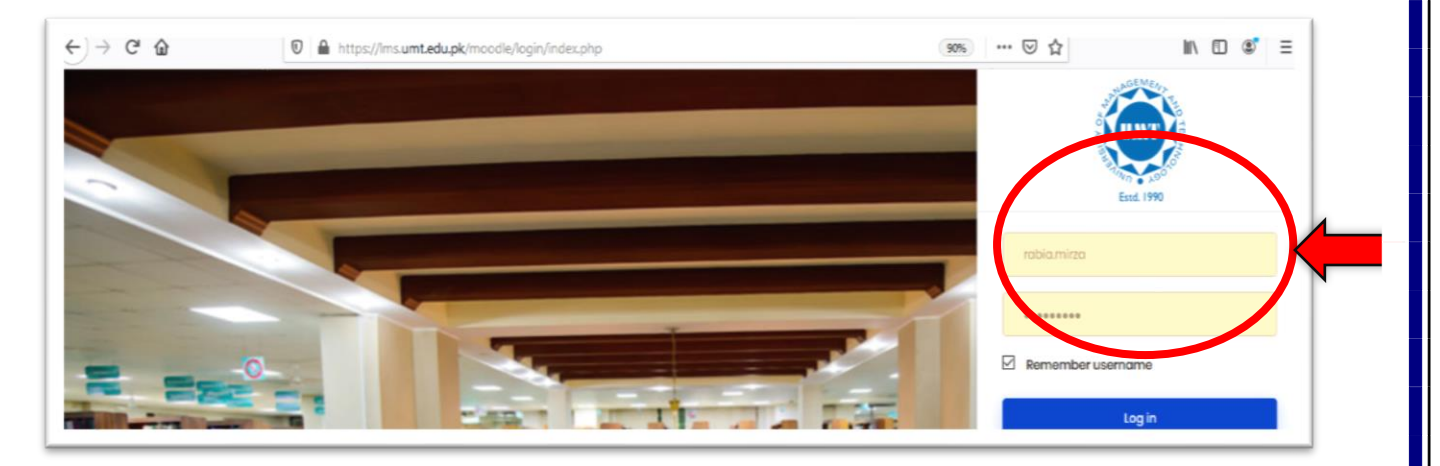

## Step 4:

Write/Enter your LMS ID and password in the red circled area.

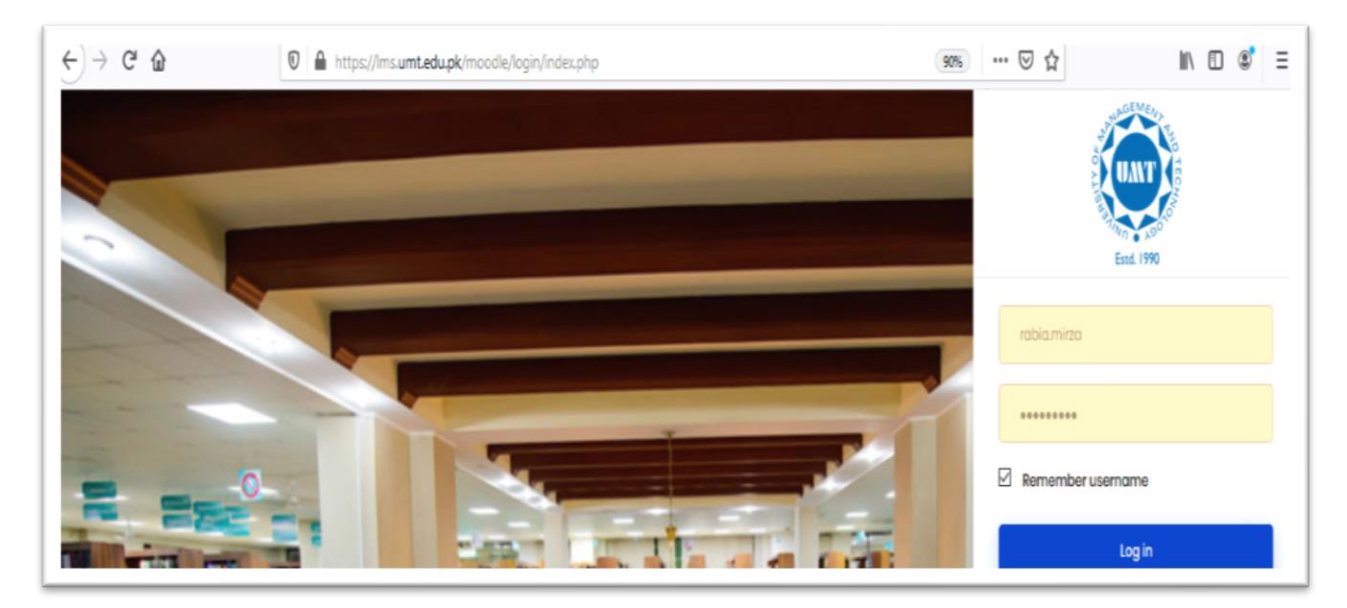

#### Step 5:

On the top **left corner** click on the **menu button**.

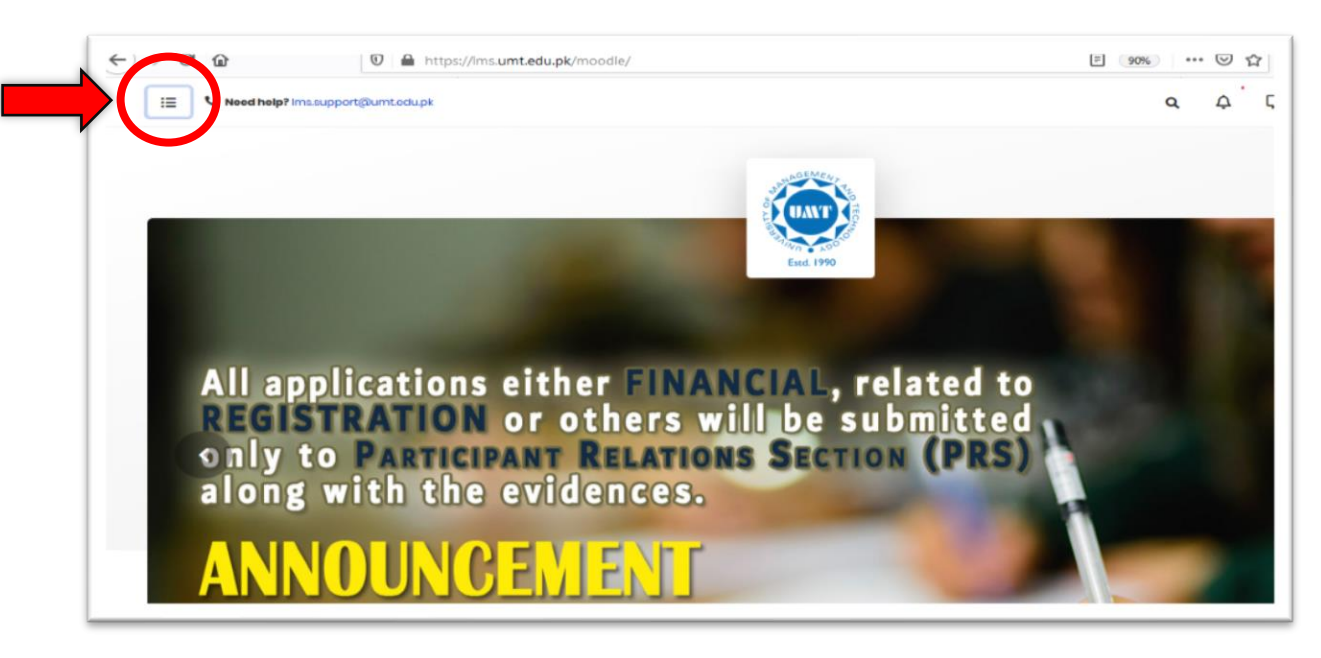

## Step 6:

Click on "My Courses" as highlighted in the image.

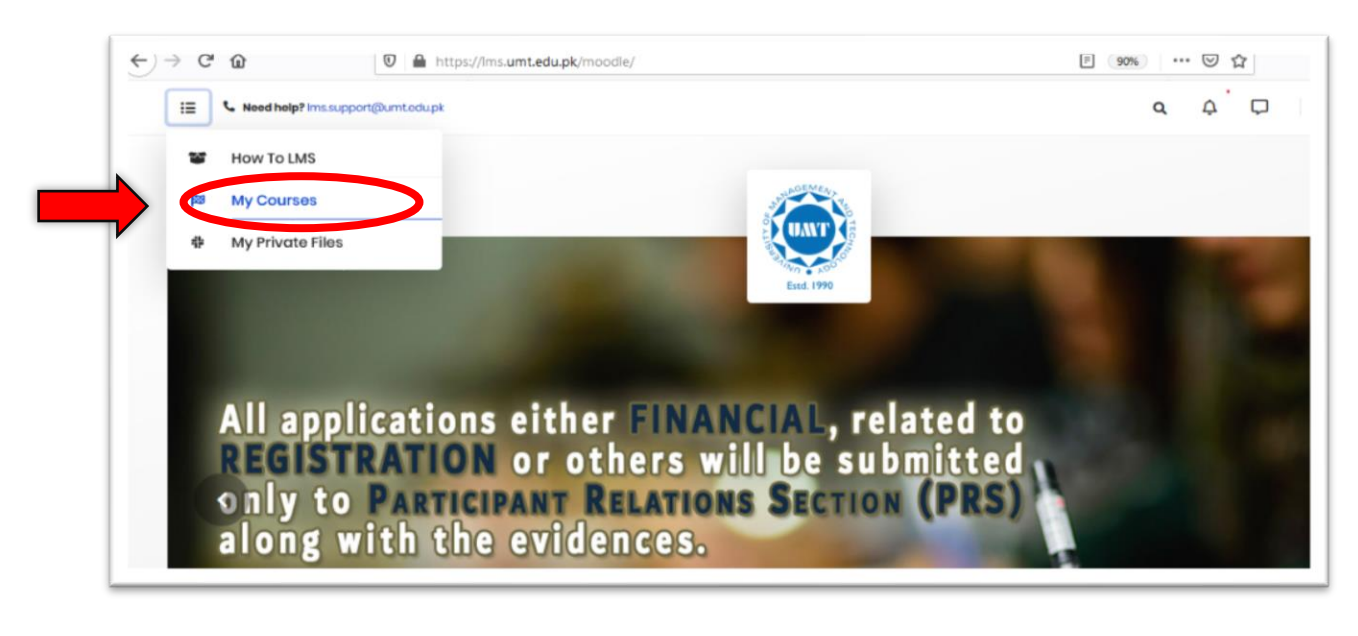

#### Step 7:

Now you are in the section where you can see all courses. **Go to the course that you want to deliver online.** 

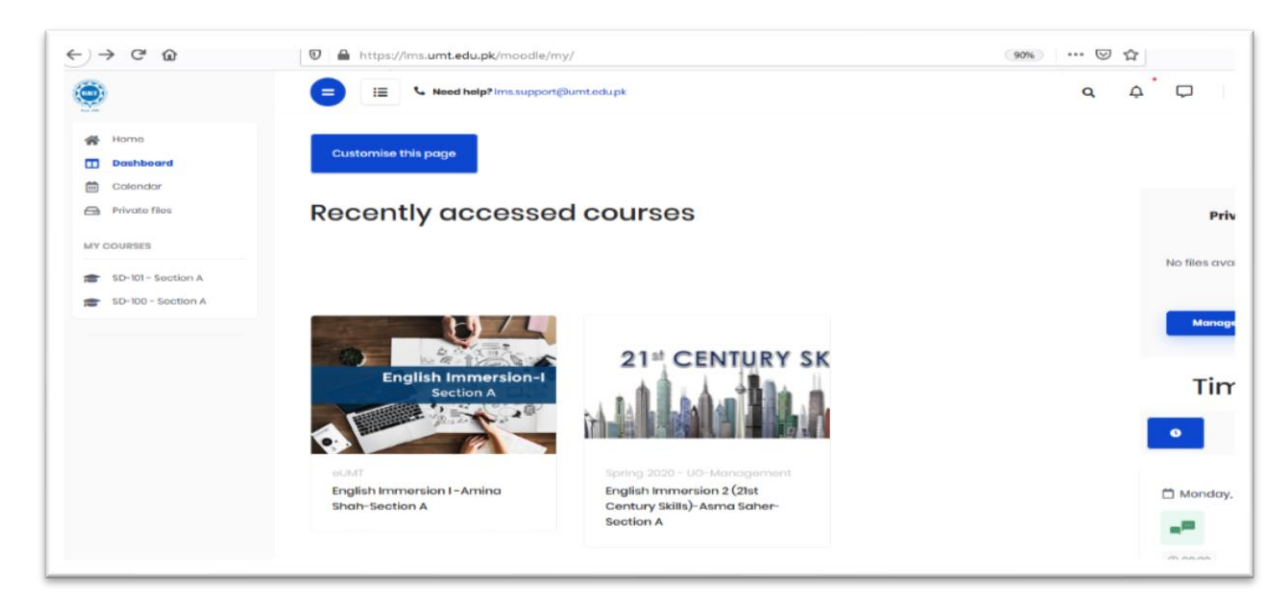

#### Step 8:

Now, you are in your desired course on the LMS.

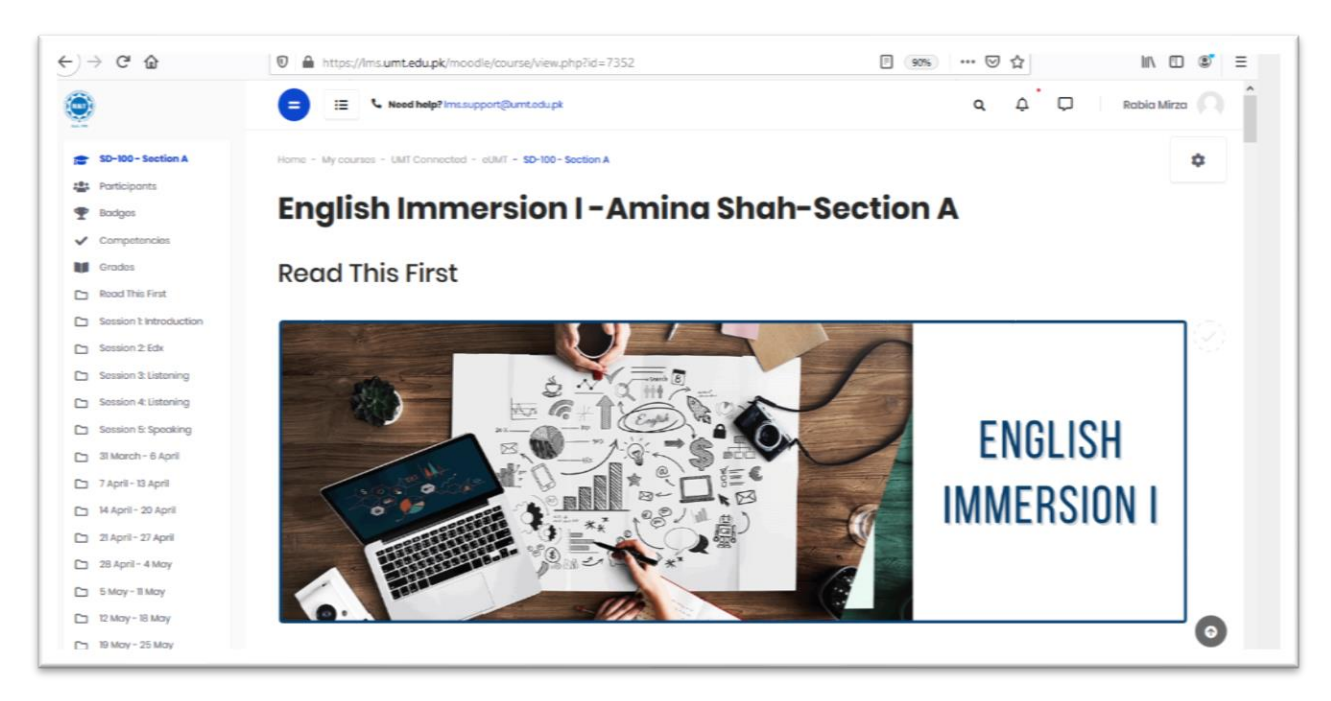

#### Step 9:

On the **top right corner** there is a **gear icon**, **click** on it and **select** the option **"Turn editing on**" as mentioned in the image below:

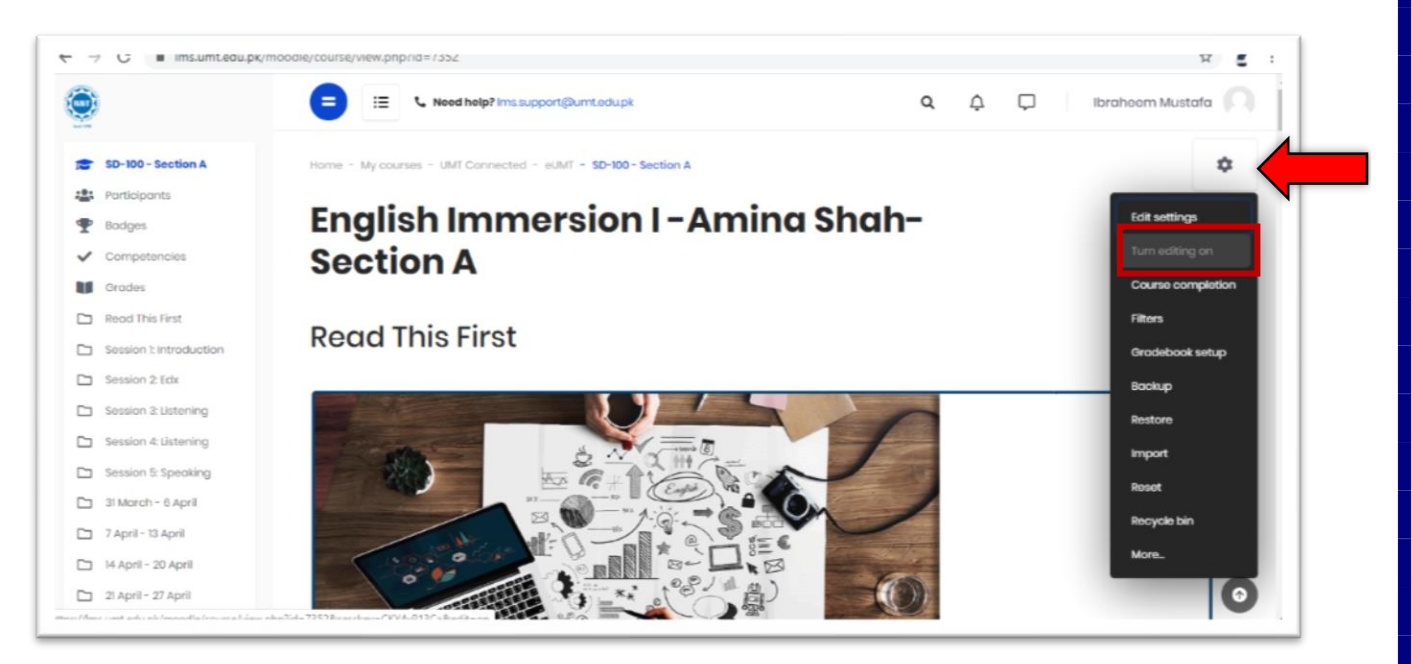

#### **Step 10:**

Click on the large blue button "Add an activity or resource" as mentioned in the image below:

|                         | E IE Keed help? Imssupport@umt.edupk            | ٩ | <b>₽</b> ₽ | Ibraheem Mustafa |
|-------------------------|-------------------------------------------------|---|------------|------------------|
| SD-100 - Section A      |                                                 |   |            | \$               |
| Participants            |                                                 |   |            |                  |
| Bodges                  |                                                 |   |            |                  |
| Competencies            | 4                                               |   |            |                  |
| Grades                  | _                                               |   |            |                  |
| Read This First         | Edit                                            |   |            |                  |
| Session 1: Introduction | Week 02 Lecture r                               |   |            |                  |
| Session 2 Edx           |                                                 |   |            |                  |
| Session 3: Listening    | <ul> <li>Add on activity or resource</li> </ul> |   |            |                  |
| Session 4: Listening    |                                                 |   |            |                  |
| Session 5: Speaking     |                                                 |   |            |                  |

## **Step 11:**

From the given list of resources first select "Label" and then click on the blue button "Add"

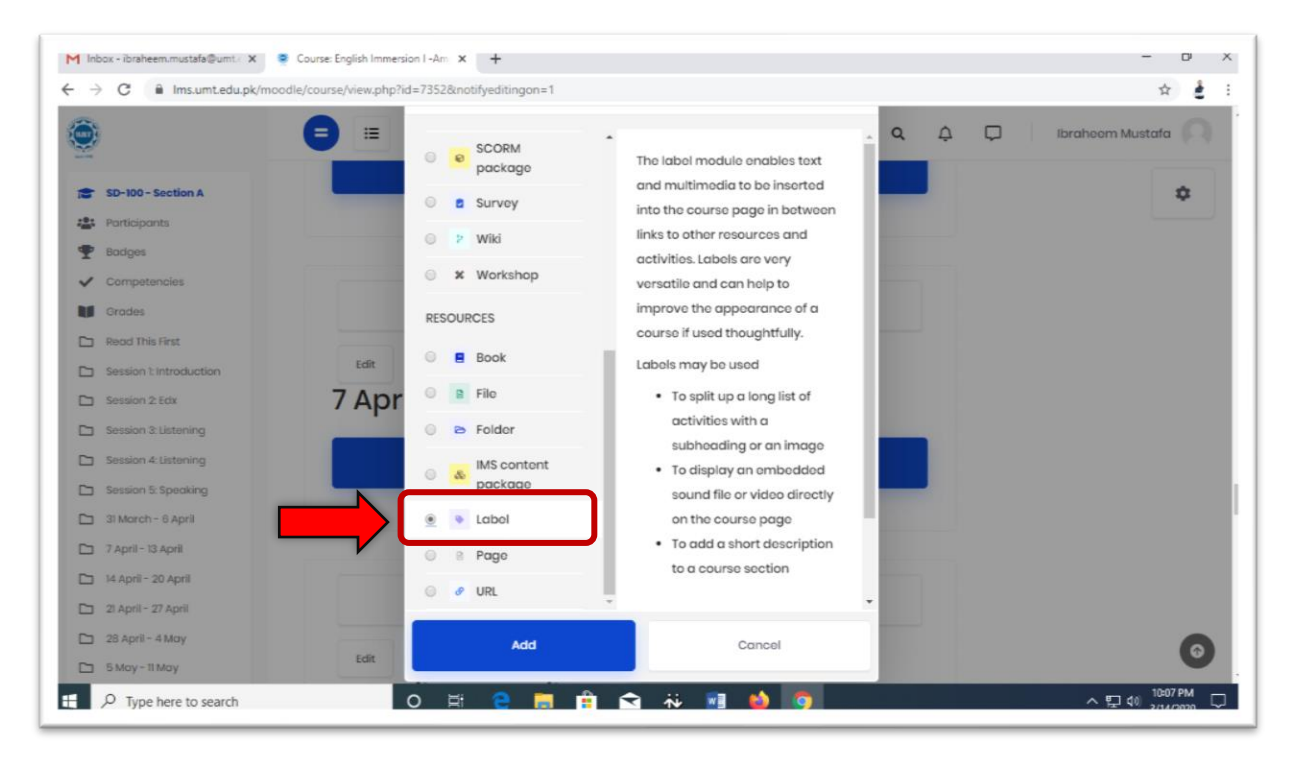

## Step 12:

Click on the highlighted menu as mentioned in the below image:

|                         | E IE Need help? Ims support@umt.adupk | ¢ ¢ ( | Dibrahoem Mustafa |
|-------------------------|---------------------------------------|-------|-------------------|
| SD-100 - Section A      | - General                             |       |                   |
| Participants            |                                       |       |                   |
| Badges                  |                                       | 8 X   |                   |
| Competencies            |                                       |       |                   |
| Orades                  |                                       |       |                   |
| Read This First         |                                       |       |                   |
| Session 1: Introduction | Labol text                            |       |                   |
| Session 2 Edx           |                                       |       |                   |
| Session 3: Listening    |                                       |       |                   |
| Session 4: Listening    |                                       |       |                   |
| Session 5: Speaking     |                                       |       |                   |
| YouTube Embed Code      |                                       | h.    |                   |
| 7 April - 13 April      | Common modulo activicano              |       |                   |
| 14 April - 20 April     | Common module settings                |       |                   |

#### Step 13:

Click on the highlighted menu as mentioned in the below image to get into coding environment:

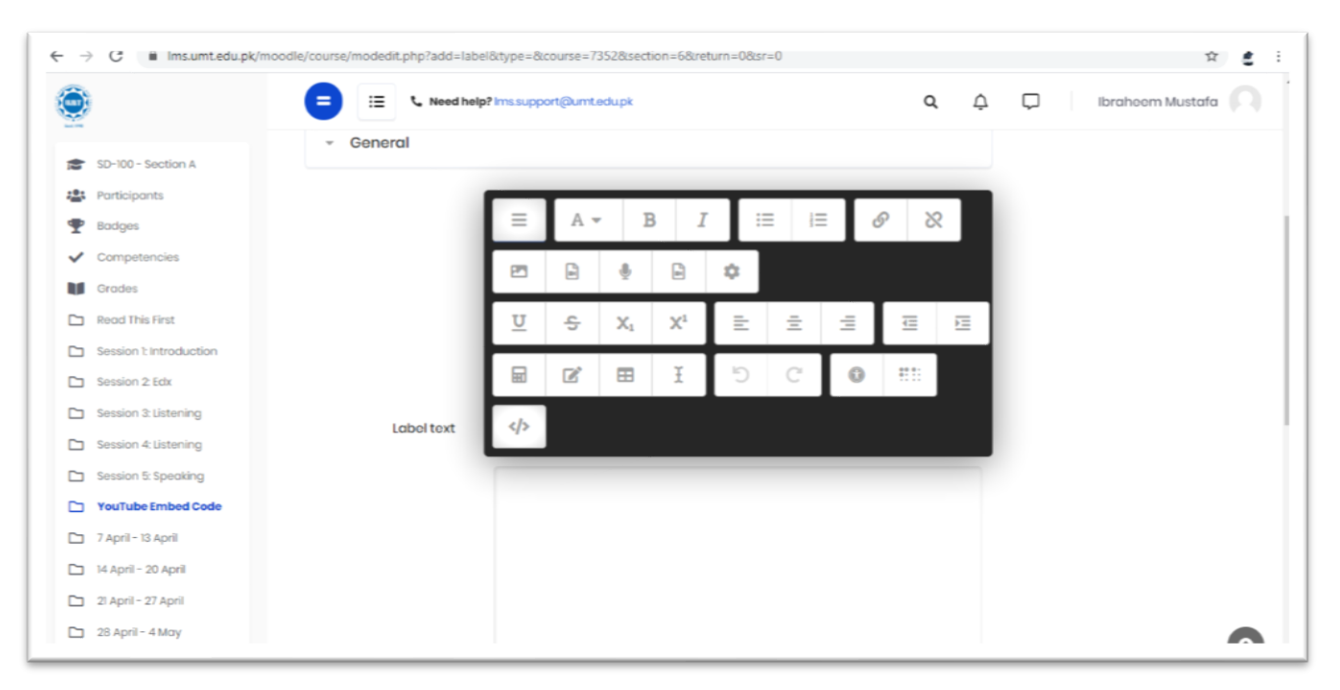

#### Step 14:

First paste the iframe code in the coding environment as image depicts:

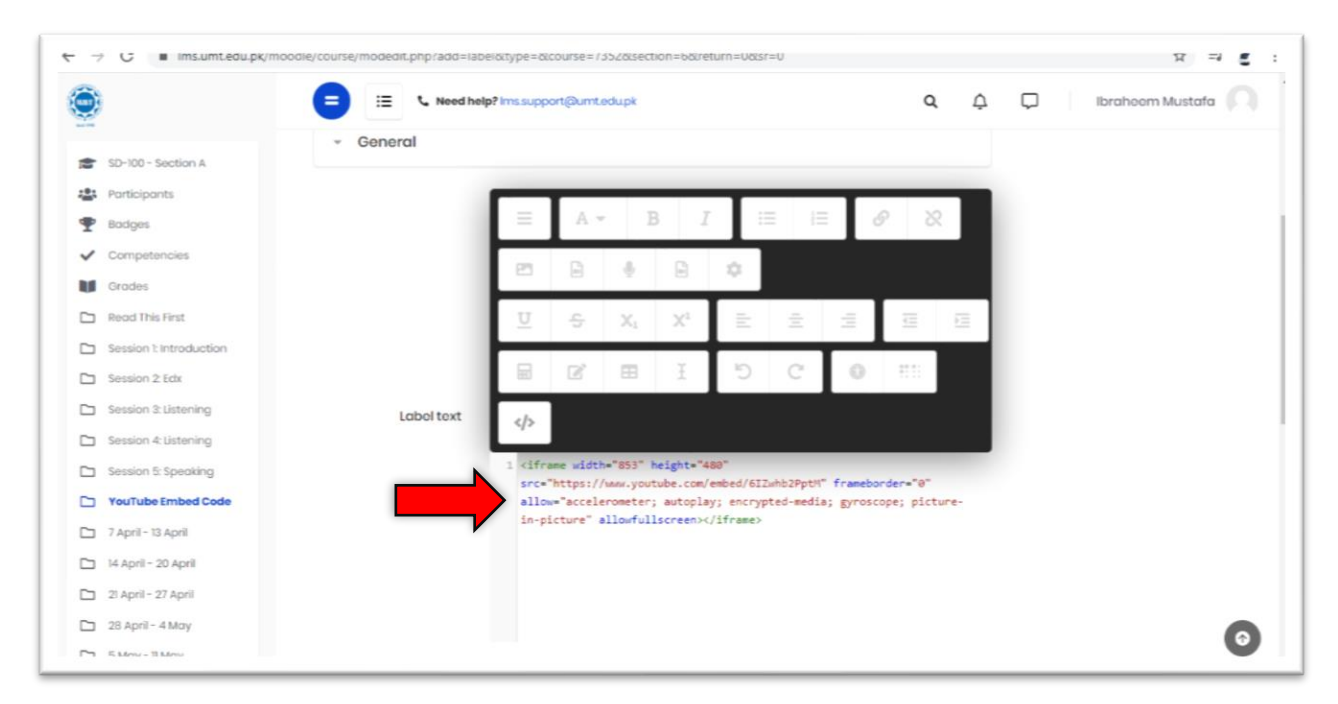

#### Step 15:

**Click on** the **button** </> to see that how embedded video look like in the editing mode as highlighted in the below image:

← → G ■ Ims.umt.eau.pk/ ਸ = ਵ : it.php?add=label6xtype=&course=7352&sectio Q Α 🖓 Ibraheem Mustafa 😑 📞 Need help? Ims.support@umt.edupk = General SD-100 - Section A Participants P Bodges ✓ Competencies Grodes P Read This First Session 1: Introduction Session 2 Edx Session & Listening <>> Session 4: Listening <iframe width="853" height="488 Session 5: Speaking src="https://www.youtube.com/embed/61Zwhb2PptM" frameborder="0"
allow="accelerometer; autoplay; encrypted-media; gyroscope; picture-YouTube Embed Code in-picture" allowfullscreen></iframe> 7 April - 13 April 🗅 14 April - 20 April 🗅 21 April - 27 April 28 April - 4 May 0 E Manue - Ti Rabon

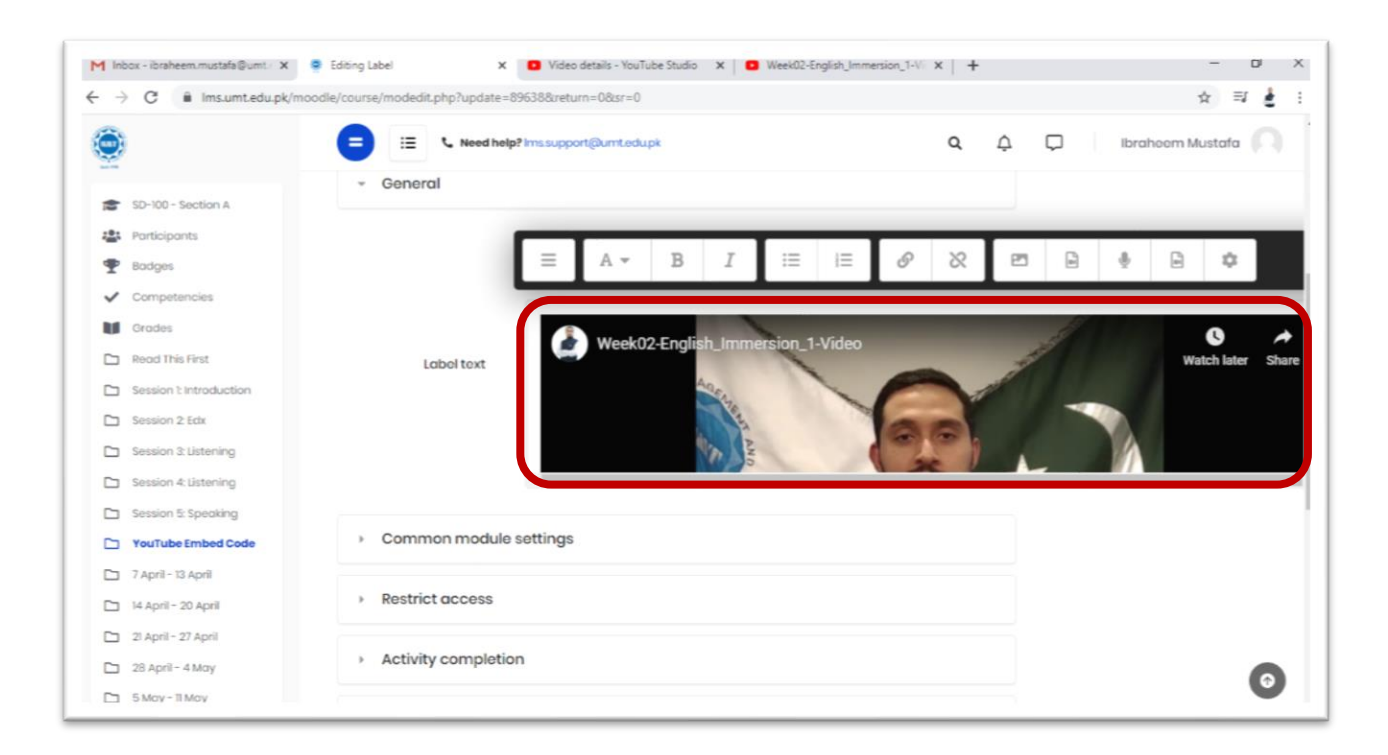

## **Step 16:**

Click on the blue button "Save and return to the course"

| ← → C 🖬 Ims.umt.edu.pk           | /moodle/course/modedit.php?add=label&type=&course=7352&section=6&return=0&sr=0 | ☆ ⊒ ₫ :           |
|----------------------------------|--------------------------------------------------------------------------------|-------------------|
| Participants                     | = 🗉 🕻 Need help? Imssupport@umt.edupk Q 1                                      | 1 Drahoom Mustafa |
| P Bodges                         | Common module settings                                                         |                   |
| <ul> <li>Competencies</li> </ul> | ·                                                                              |                   |
| Grades                           | Restrict access                                                                |                   |
| Read This First                  |                                                                                |                   |
| Session 1: Introduction          | <ul> <li>Activity completion</li> </ul>                                        |                   |
| Session 2: Edx                   |                                                                                |                   |
| Session 3: Listening             | Tags                                                                           |                   |
| Session 4: Listening             |                                                                                |                   |
| Session 5: Speaking              | <ul> <li>Competencies</li> </ul>                                               |                   |
| YouTube Embed Code               |                                                                                |                   |
| 🗅 7 April - 13 April             | Save and return to course Cancel                                               |                   |
| 🗅 14 April - 20 April            |                                                                                |                   |
| 21 April - 27 April              |                                                                                |                   |
| 28 April - 4 May                 |                                                                                |                   |
| 🗅 5 May - 11 May                 | © UMT-LMS All rights reserved                                                  |                   |
| 12 May - 18 May                  | G UMT Web      Tel:+62 (042) III 300 200                                       |                   |
| 19 May - 25 May                  | G 🔰 🛅 💌                                                                        |                   |
| Pa 28 Mov-1 kino                 |                                                                                |                   |

## Step 17:

Below image depicts that how the embedded video will look like on the main course page

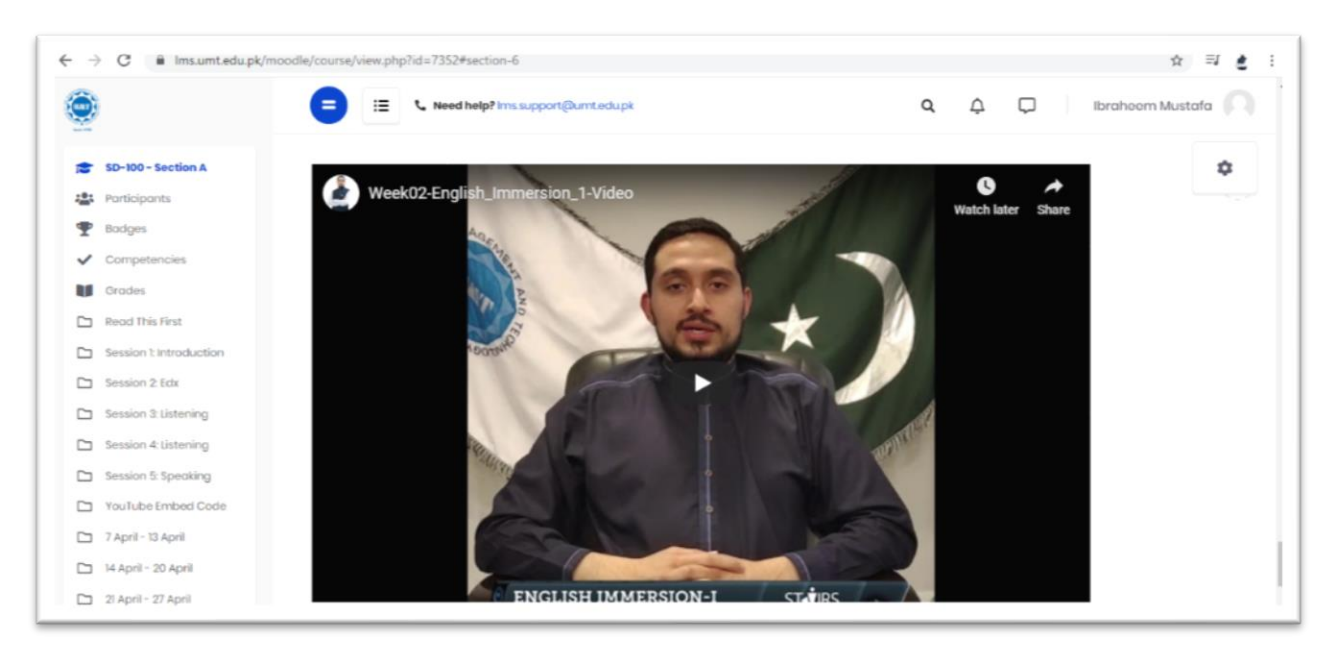

S.T.A.I.R.S. HELPLINE: 03074446362

S.T.A.I.R.S. office is always there to help you out!

Feel free to visit the office 3S/32 Main Building

Call Us @ 0307 444 6362 Email Us @ <u>stairs@umt.edu.pk</u>

**Office of Technology Support** 

| Main Building Helpdesk: | 3421, 3600             |
|-------------------------|------------------------|
| STD Building:           | 3888                   |
| SEN/LRC                 | 3500                   |
| NOC Support             | 3334/3640              |
| LMS Support             | 3334 (Abdullah Hassan) |
| EMAIL For Support       | ots.support@umt.edu.pk |

S.T.A.I.R.S. HELPLINE: 03074446362